## Objednávanie stravy cez webové rozhranie.

1. V ľubovoľnom prehliadači si otvoríte stránku http://www.nspskalica.sk/strava

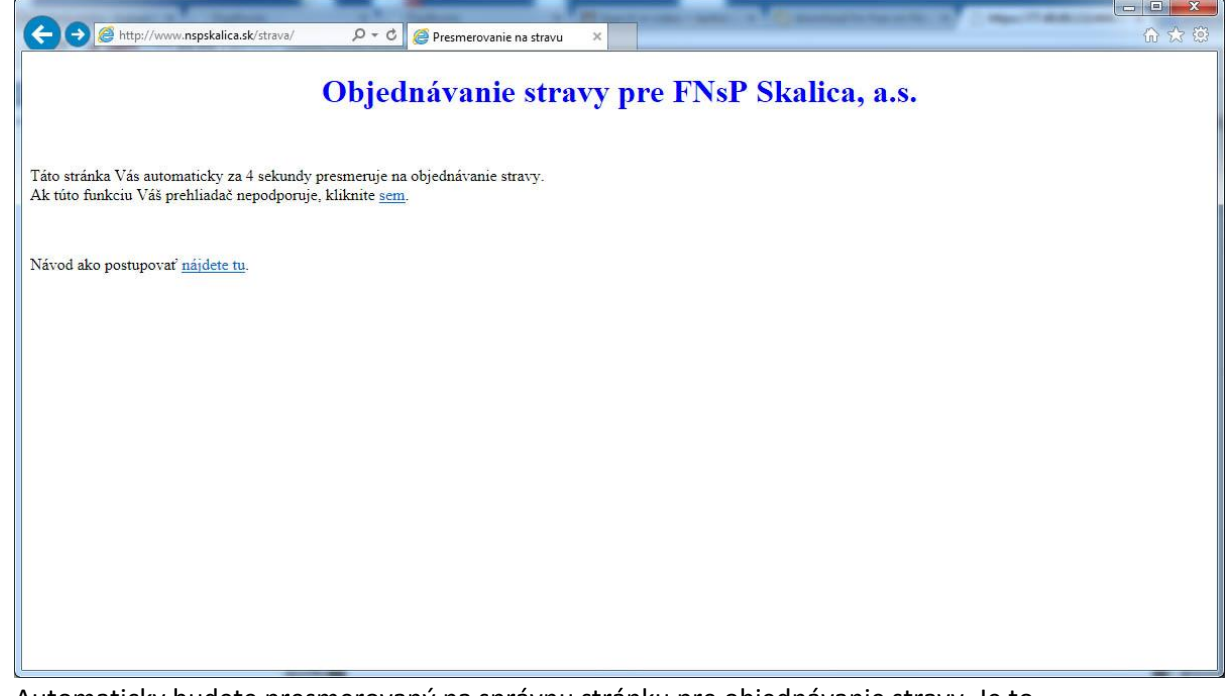

- 2. Automaticky budete presmerovaný na správnu stránku pre objednávanie stravy. Je to z dôvodu, že správna adresa je veľmi zložitá.
- 3. Pretože pri objednávaní používate aj citlivé údaje, stránka je šifrovaná certifikátom. Preto ešte musíte potvrdiť jeho správnosť kliknutím na odkaz: Pokračovať v používaní tejto webovej lokality. Ak používate iný prehliadač ako Internet explorer, výzva bude vyzerať inak, ale vždy ide o to, že chcete potvrdiť šifrované spojenie a pokračovať ďalej.

| (←) | 🍘 https:// <b>77.48.69.13</b> 2:444/scripts/cgiip.exe/V 🔎 🔻 🖒 🌈 Chyba certifikátu: Navigáci 🗴                                                                                                    |
|-----|----------------------------------------------------------------------------------------------------|
|     |                                                                                                    |
|     | Vyskytol sa problém s certifikátom zabezpečenia tejto webovej lokality.                                                                                                    |
|     |                                                                                                    |
|     | Certifikát zabezpečenia predložený touto webovou lokalitou nevydala dôveryhodná certifikačná autorita.<br>Certifikát zabezpečenia predložený touto webovou lokalitou bol vydaný pre adresu inej webovej lokality. |
|     | Problémy s certifikátom zaheznečenia môžu indikovať, že sa vás iný používateľ pokúša zavádzať alebo                                                                                                    |
|     | zasahovať do údajov, ktoré odosielate na server.                                                                                                    |
|     | Odporúčame vám zavrieť túto webovú stránku a nepokračovať v jej používaní.                                                                                                    |
|     | 🥙 Kliknutím sem zavrite túto webovú stránku.                                                                                                    |
|     | 😵 Pokračovať v používaní tejto webovej lokality (neodporúča sa). Kliknúť sem.                                                                                                    |
|     | ⊗ Ďalšie informácie                                                                                                    |
|     |                                                                                                    |
|     |                                                                                                    |
|     |                                                                                                    |
|     |                                                                                                    |
|     |                                                                                                    |
|     |                                                                                                    |
|     |                                                                                                    |
|     |                                                                                                    |
|     |                                                                                                    |

4. Do systému sa prihlásite zadaním Vášho osobného čísla a hesla, ktoré ste si sami nastavili a potvrdením klávesou **Enter** alebo kliknutím na tlačidlo **Prihlásiť**. Ak svoje heslo neviete, kontaktujte prosím Oddelenie informatiky FNsP Skalica, a.s.)

|                                            |                               | ₹ 77.48.69.132 ×                | COLUMN TO GROOM |  |
|--------------------------------------------|-------------------------------|---------------------------------|-----------------|--|
| Stappo<br>Internetové objednávky<br>stravy | Vstup do sys<br>Prihlásiť Vym | tému<br>azať                    |                 |  |
|                                            |                               | Osobné č<br>Heslo:<br>Stravovać | islo:           |  |
|                                            |                               |                                 |                 |  |

Po prihlásení sa Vám zobrazí aktuálny týždeň s prehľadom objednanej stravy. Posun na ďalší týždeň docielite kliknutím na tlačidlo >>. O týždeň nazad sa vrátite zasa kliknutím na tlačidlo <<. Kliknutím na názov dňa si môžete objednávať stravu na konkrétny deň. Po kliknutí na menu Druh jedla si môžete zvoliť či budete objednávať Obed alebo Večeru.</li>

|                                  | 444/scr 🔎 - 😵 Chyba ce C 🦪 17.48.69.132 ×                                                                                                    | and the second            | ₩ ₩             |
|----------------------------------|----------------------------------------------------------------------------------------------------|---------------------------|-----------------|
| Stapro<br>Internetové objednávky | Prehľad objednávok stravníka                                                                                                    |                           |                 |
| stravy                           | k << >> >l                                                                                                    |                           |                 |
| Jozef Hranek<br>0650003016059    | Druh jedla: Obed V                                                                                                    | onta: -8,10 €             |                 |
| Výber média<br>Zmena hesla       | Dátum Výber Popis objednávky                                                                                                    | Výdajňa                   | Stav objednávky |
| Odhlásenie                       | Pondelok<br>06.01.2014                                                                                                    |                           | Bez objednávky  |
|                                  | Utorok<br>07.01.2014 Z2 Chlieb 50 g;Polievka bulharská 3 / Šišky s penou 3 / Čaj sladený                                                                         | Jedalen FNsP              | Objednané       |
|                                  | Streda<br>08.01.2014<br>Z1 Chlieb 50 g,Polievka z kostí s peč. guľkami 3 / Kurací rezeň so syrom a šunko<br>3 / Zemiaky dusené 3 / Šalát z hl.kapusty 3          | <sup>J</sup> Jedalen FNsP | Objednané       |
|                                  | <u>Štvrtok</u><br>09.01.2014<br>Z1 Chlieb 50 g;Polievka mrkvová 3;Drobky - závarka do polievky / Pečená kačica<br>3 / Kysnutá knedľa 3;Kapusta hlavková dusená 3 | Jedalen FNsP              | Objednané       |
|                                  | Piatok<br>10.01.2014 Z2 Chlieb 50 g;Polievka fazuľová 3 / Lupáčky s nutelou 3 / Čierna káva                                                                      | Jedalen FNsP              | Objednané       |
|                                  | Sobota<br>11.01.2014                                                                                                    | -                         | Neobjednané     |
|                                  | Nedeľa<br>12.01.2014                                                                                                    | 2                         | Neobjednané     |
|                                  |                                                                                                    |                           |                 |
|                                  |                                                                                                    |                           |                 |
|                                  |                                                                                                    |                           |                 |
|                                  |                                                                                                    |                           |                 |
|                                  |                                                                                                    |                           |                 |

6. Po otvorení zvoleného dňa sa Vám zobrazí konkrétna ponuka. Jedlo si vyberiete zaškrtnutím okienka v danom riadku a stlačením tlačidla **Objednať**.

| A ttps://77.48.69.1                                                         | 32.444/scr 🔎 - 😮 Chyba ce C 🦉 77.48.69.132 🗙                                                                                          |      | , □ ×<br>⋒ ☆ ® |
|-----------------------------------------------------------------------------|----------------------------------------------------------------------------------------------------|------|----------------|
| Stappo<br>Internetové objednávky<br>stravy<br>Jozef Hranek<br>0650003016055 | Objednanie stravy - obed<br>Objednať Spať<br>•<br>Výdaiňa: Jedelen FNsP                                                               |      |                |
| Výber média<br>Zmena hesla                                                  | Jedálny listok na deň: pondelok 13.01.2014                                                                                            |      |                |
| Odblézopia                                                                  | Ponuka Popis ponuky Alergeny                                                                                                    | Cena | Výber riadku   |
| Oumaseme                                                                    | Z1 Chlieb 50 g.Polievka hrášková s lievankou 3 / Br.stroganov 3 /<br>Opolagá zamielku 3                                               | 0,72 |                |
|                                                                             | Z2 Chlieb Gg Zpôlievka hrášková s lievankou 3 / Kysnutý jablkový<br>koláč liaty 3 / Čierna káva                                       | 0,72 |                |
|                                                                             | Chlieb 50 g:Polievka hrášková s lievankou 3 / Br.stroganov 3 /<br>Z3 Opekané zemiaky 3 / Kysnutý liaty marhuľový koláč s pos. 1<br>ks | 0,90 |                |
|                                                                             |                                                                                                    |      |                |
|                                                                             |                                                                                                    |      |                |

Program Vás informuje, že sa objednávka vykonala čo ešte musíte potvrdiť stlačením tlačidla
 OK. Tým sa dostanete znovu na prehľad celého týždňa.

| (-) (-) (-) (-) (-) (-) (-) (-) (-) (-)    | 32-444/scr 🔎 👻 Chyba ce 🖉 🎯 77.48.69.132 🗙                                                                                        | - <b>- ×</b><br>命☆際           |
|--------------------------------------------|----------------------------------------------------------------------------------------------------|-------------------------------|
| Stappo<br>Internetové objednávky<br>stravy | Prehľad objednávok stravníka<br>K < >> > >                                                                                        | 10€                           |
| Výber média                                | Druh jedla: Obed 🗸                                                                                                    |                               |
| Zmena hesla                                | Dátum Výber Popis objednávky Výdajň                                                                                               | a Stav objednávky             |
| Odhlásenie                                 | Pondelok<br>13.01.2014<br>Z2 Chlieb 50 g,Polievka hrášková s lievankou 3 / Kysnutý jablkový koláč liaty 3 / Jedale<br>Čierna káva | n FNsP Objednané              |
|                                            | Utorok Z1 Chlieb 50 g;Polievka rascová s hmlou / Br.bratislavské 3 / Kysnutá knedľa 3 Jedale                                      | n FNsP Objednané              |
|                                            | Streda<br>15.01.2014<br>Z1 Chlieb 50 g,Polievka z kostí s niťovkami 3 / Pečené kura 3 / Ryža dusená 3 / Jedale<br>Kompót 3        | n FNsP Objednané              |
|                                            | Stvrtok<br>16.01.2014 Z3 Chlieb 50 g;Polievka zeleninová s lievankou 3 / Cestovinový šalát kurací 3 Jedale                        | n FNsP Objednané              |
|                                            | Piatok<br>17.01.2014<br>Z1 Polievka fazuľová 3;Chlieb 50 g / Koložvárska kapusta 3;Zemiaky dusené 3 Jedale                        | n FNsP Objednané              |
|                                            | Sobota<br>18.01.2014 Správa z webovej stránky                                                                                     | né 💦                          |
|                                            | Nedela<br>19 01 2014 Objednávka na deň: pondelok 13                                                                               | 3.01.2014 bola vykonaná<br>OK |
|                                            |                                                                                                    |                               |

8. Ak chcete niektorú objednávku stornovať, vyberiete si konkrétny deň a stlačíte tlačidlo **Zrušiť**. Tým je vaša objednávka stornovaná a vy si môžete prípadne vybrať iné jedlo z ponuky.

| (C) (I) (I) (I) (I) (I) (I) (I) (I) (I) (I                                 | cr 🔎 - 😵 Chyba ce C 🎯 77.48.69.132 🛛 🗙                                           | and the second second sec |              |      | n ☆ @           |
|----------------------------------------------------------------------------|----------------------------------------------------------------------------------|----------------------------------------------------------------------------------------------------|--------------|------|-----------------|
| Stappo<br>Interetové objednávky<br>stravy<br>Jozef Hranek<br>0650003016059 | Zrušenie objednávky stravy - obed<br>Zrušiť Späť                                 |                                                                                                    |              |      |                 |
| Výber média                                                                | Objednávka na deň: štvrtok 16.01.2014<br>Výber Popis výberu                      | Alergeny                                                                                                    | Výdajňa      | Cena | Výber<br>riadku |
| Odhlásenie                                                                 | Z3 Chlieb 50 g;Polievka zeleninová s lievankou 3 /<br>Cestovinový šalát kurací 3 |                                                                                                    | Jedalen FNsP | 0,90 | 4               |
|                                                                            |                                                                                  |                                                                                                    |              |      |                 |

9. Pre ukončenie práce so systémom objednávania doporučujem potvrdiť možnosť **Odhlásenie** v ľavej časti. Systém vás však pri nečinnosti automaticky odhlási po 2 minútach.

Jozef Hránek

Skalica, 7.1.2014